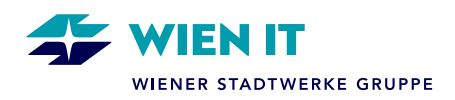

# M365 GASTUSER REGISTRIERUNGSPROZESS

Damit eine Zusammenarbeit mit **externen Personen** über die **Microsoft 365 (M365) Plattform** der **Wiener Stadtwerke-Gruppe** funktioniert, müssen sie zunächst von einem Konzernunternehmen der Wiener Stadtwerke als **WSTW-M365 Gastuser** eingeladen werden.

Wird eine **externe Person** von einer WSTW Mitarbeiter\*in eingeladen, bekommt sie, wie im Bild angeführt, ein Einladungsmail (Absender: <u>invites@microsoft.com</u>):

| Wiener Stadtwerke hat Sie zum Zugriff auf Anwendun                                                                                                    | gen in der Organisation eingeladen                                                                                                    |                                                |
|----------------------------------------------------------------------------------------------------|----------------------------------------------------------------------------------------------------|------------------------------------------------|
| Microsoft Invitations im Namen von Wiener Stadtwerke <in <in="" an="" cc="" co="" im="" invitations="" micros<="" microsoft="" n="" namen="" ol="" stadtwerke="" td="" von="" wiener=""><td>vites@microsoft.com&gt;<br/>sir in Webbroiner anzutrigen.</td><td>C Antworten</td></in> | vites@microsoft.com><br>sir in Webbroiner anzutrigen.                                                                                                    | C Antworten                                    |
| <ul> <li>Reagieren Sie nur dan<br/>seitenen Fällen erhalten P<br/>Unternehmen auftreten. V</li> </ul>                                                                                                    | n auf diese E-Mail, wenn Sie der unten angegebenen Organisatio<br>ersonen betrügerische Einladungen von böswiligen Akteuren, die<br>Wenn Sie diese Einladung nicht erwartet haben, gehen Sie vonk                    | h vertrauen, In<br>+ als sendse<br>dittig vor. |
|                                                                                                    | Organisation: Wiener Stadtwerke<br>Domäne: wstw.mergy.it.net                                                                                                    |                                                |
| Per                                                                                                    | Nacht ki nark von Klasnie berigedelt und danne odt ver Monach Corporato<br>Nachticht von<br>Wiener Stadtwerke:                                                                                                    |                                                |
| 6.6                                                                                                    | Guten Tag. Sie wurden vit hvan des<br>Weiner Stadtwerke Konzernunternehmens Wienitt als<br>Gast Benutzer eingeladen. Winn Sie die Entladung<br>akzeptieren, enhalten Sie Zugriff auf die Ihnen<br>freigebenen Daten. | ,                                              |
| Wenn Sie diese bi                                                                                                    | nladung atzeptieren, werden Sie zu <u>https://myapps.microsoft.com</u><br>                                                                                                    | gweitergeleitet.                               |

Die Einladung muss von der externen Person angenommen werden, damit der Registrierungsprozess gestartet werden kann.

#### Hinweis:

Die Anleitung für externe E-Mail-Adressen, die **als Microsoft Konto** angeführt sind (Anbindung an ein Microsoft Produkt/Lizenz vorhanden), befindet sich **auf Seite 2-4** 

Die Anleitung für externe E-Mail-Adressen, die **nicht als Microsoft Konto** angeführt sind (keine Anbindung an ein Microsoft Produkt/Lizenz haben), befindet sich **auf Seite 5-9**.

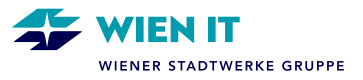

#### ANLEITUNG FÜR EXTERNE E-MAIL-ADRESSEN, DIE ALS MICROSOFT KONTO ANGEFÜHRT SIND:

Um die Registrierung abzuschließen, müssen die Wiener Stadtwerke / WienIT Berechtigungen akzeptiert sowie eine zusätzliche Authentifizierung einmalig einrichtet werden. Eine zusätzliche Authentifizierung ist unbedingt erforderlich:

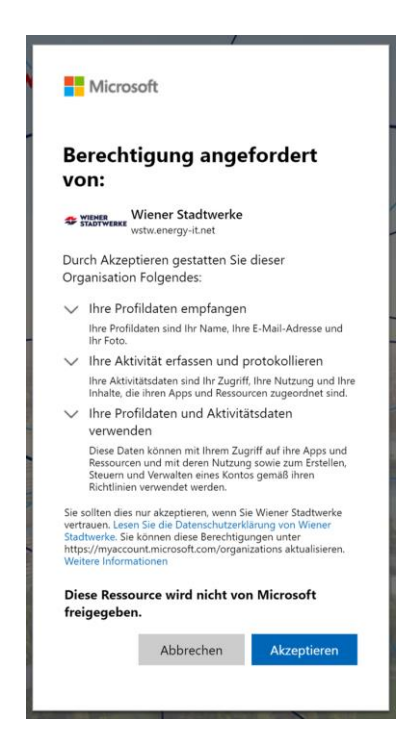

Für die Authentifizierung sind folgende Schritte zu setzen:

1. Die Anmeldung erfolgt mit der E-Mail-Adresse und dem Kennwort des Gastusers.

| Microsoft                                 | Microsoft                                           |
|-------------------------------------------|-----------------------------------------------------|
| Anmelden                                  | Kennwort eingeben                                   |
| Kein Konto? Erstellen Sie jetzt eins!     | Kennwort                                            |
| Sie können nicht auf Ihr Konto zugreifen? | Kennwort vergessen?<br>Weitere Anmeldemöglichkeiten |
| Zurück Weiter                             | Anmelden                                            |

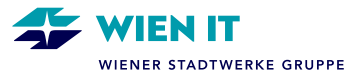

 Im nächsten Schritt erfolgt die Identitätsprüfung. Sofern keine Authenticator App für die Überprüfung eingerichtet ist, empfehlen wir die Identitätsprüfung mittels Prüfcode per E-Mail (1.Option):

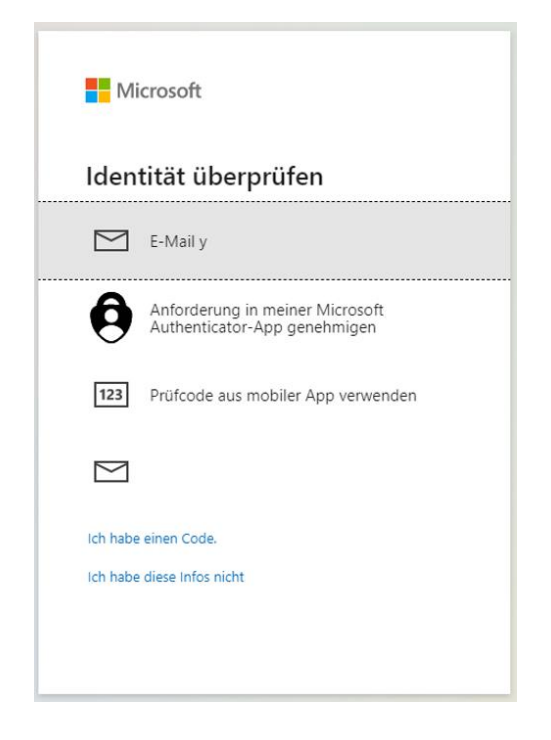

3. Ein Sicherheitscode wird an die zuvor angegebene E-Mail-Adresse gesendet (Absender: Microsoft-Konto-Team). Der Sicherheitscode muss im Anmeldeprozess nun eingegeben werden.

| Sicherheitscode für das Microsoft-                                                                                                    |                                                                                                    |
|----------------------------------------------------------------------------------------------------|----------------------------------------------------------------------------------------------------|
| Microsoft-Konto-Team <account-security-noreply@accou<br>an mich *<br/>Microsoft-Konto<br/>Sicherheitscode</account-security-noreply@accou<br> | ← Microsoft<br>←<br>Code eingeben<br>⊠ Wir haben per E-Mail einen Code an<br>y gesendet. Geben Sie<br>den Code ein, um sich anzumelden.                                                                                                    |
| Sicherheitscode: 6884700<br>Wenn Sie das Microsoft-Konto yı nicht<br>Mit freundlichen Grüßen<br>Ihr Microsoft-Konto-Team                      | Code           Image: Code         Image: Code |

Nach der Bestätigung öffnet sich die Microsoft-Account Seite des Gastusers. Es werden keine Apps angezeigt. Die externe Person ist nun als M365 Gastuser in der Wiener Stadtwerke-Gruppe registriert.

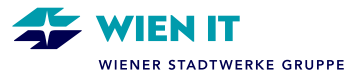

### **EINSTIEG MICROSOFT TEAMS**

Der Einstieg ins Microsoft Teams erfolgt nun über die Benutzerdaten des jeweiligen Gastusers direkt in Microsoft Teams am PC/Laptop oder im Webbrowser.

Um mit Projektkolleg\*innen der Wiener Stadtwerke zusammenarbeiten zu können, müssen M365 Gastuser zuerst von einer Team-Besitzer\*in bzw. Team-Mitglied in die Teamsgruppe/den Teamskanal eingeladen werden.

Ist die Einladung erfolgt, wird der M365 Gastuser über eine E-Mail Benachrichtigung informiert und kann anschließend in Microsoft Teams in die Wiener Stadtwerke Umgebung wechseln und die jeweiligen Teamsgruppen/-kanäle sehen.

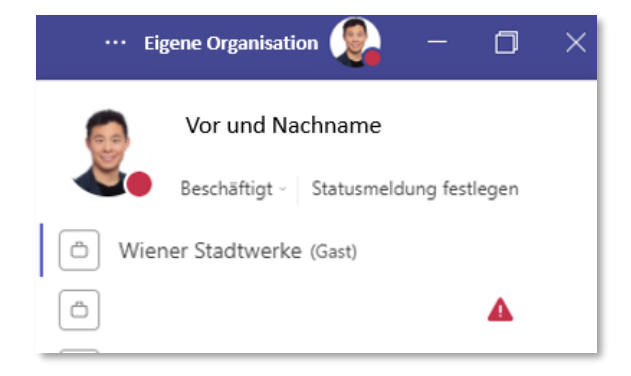

Der 1:1 Chat mit externen Personen funktioniert in der Regel auch ohne einen M365 Gastuser, vorausgesetzt der/die Arbeitgeber\*in der externen Person verfügt über Microsoft Teams und hat den Chat mit externen Organisationen zugelassen (Teams Open Federation).

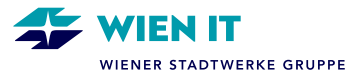

## ANLEITUNG FÜR EXTERNE E-MAIL-ADRESSEN, DIE <u>NICHT</u> ALS MICROSOFT KONTO ANGEFÜHRT SIND:

Um die Registrierung zu starten, muss sich die externe Person mit einem Einmal-Code anmelden. Dieser Code wird nach Klick auf "Code senden" an die externe E-Mail-Adresse gesendet (Abs.: account-security-noreply).

|                                        | Ihr Wiener Stadtwerke-Kontoprüfcode 🛛 🕅 🖻                                            |                                                        |
|----------------------------------------|--------------------------------------------------------------------------------------|--------------------------------------------------------|
| STADTWERKE                             | Wiener Stadtwerke (über Microsoft) +account-security-noreply@accountprc<br>an mich ▼ |                                                        |
|                                        | Wiener Stadtwerke                                                                    | <i>←</i>                                               |
| Anmelden                               | Kontoprüfcode                                                                        | Code eingeben                                          |
| Wir senden einen Code zur Anmeldung an | Verwenden Sie für den Zugriff auf Apps und Ressourcen von Wiener Stadtv              | Wir haben einen Code an quiero@sindbad.co.at gesendet. |
| quiero@sindbad.co.at.                  | Kontoprüfeode:<br>19064879                                                           | Code eingeben                                          |
|                                        | Wenn Sie keinen Code angefordert haben, können Sie diese E-Mail ignorier             |                                                        |
| <u>Code senden</u>                     | ( Antworten A Weiterleiten                                                           | Anmelden                                               |
|                                        |                                                                                      |                                                        |

Um die Registrierung abzuschließen, müssen die Wiener Stadtwerke / WienIT Berechtigungen akzeptiert sowie eine zusätzliche Authentifizierung einmalig einrichtet werden. Eine zusätzliche Authentifizierung ist unbedingt erforderlich:

| NC                                                                                                    | erechtigung angefordert<br>on:                                                                                                    |  |  |  |  |
|----------------------------------------------------------------------------------------------------|----------------------------------------------------------------------------------------------------|--|--|--|--|
| •                                                                                                    | Wiener Stadtwerke<br>wstw.energy-it.net                                                                                                    |  |  |  |  |
| Dur<br>Org                                                                                                    | rch Akzeptieren gestatten Sie dieser<br>ganisation Folgendes:                                                                                                    |  |  |  |  |
| ~                                                                                                    | <ul> <li>Ihre Profildaten empfangen</li> <li>Ihre Profildaten sind Ihr Name, Ihre E-Mail-Adresse und</li> </ul>                                                                                                    |  |  |  |  |
| $\sim$                                                                                                    | Ihre Aktivität erfassen und protokollieren                                                                                                    |  |  |  |  |
|                                                                                                    | Ihre Aktivitätsdaten sind Ihr Zugriff, Ihre Nutzung und Ihre<br>Inhalte, die ihren Apps und Ressourcen zugeordnet sind,                                                                                                    |  |  |  |  |
| V                                                                                                    | Ihre Profildaten und Aktivitätsdaten                                                                                                    |  |  |  |  |
|                                                                                                    | verwenden                                                                                                    |  |  |  |  |
| Diese Daten können mit Ihrem Zugriff auf ihre Apps und<br>Ressourcen und mit deren Nutzung sowie zum Erstellen,<br>Steuern und Verwalten eines Kontos gemäß ihren<br>Richtlinien verwendet werden. |                                                                                                    |  |  |  |  |
| Sie :<br>vert<br>Stac<br>http<br>Wei                                                                                                    | sollten dies nur akzeptieren, wenn Sie Wiener Stadtwerke<br>rauen. Lesen Sie die Datenschutzerklärung von Wiener<br>Itwerke. Sie können diese Berechtigungen unter<br>sz/myaccount.microsoft.com/organizations aktualisieren.<br>tere Informationen |  |  |  |  |
| Die<br>fre                                                                                                    | ese Ressource wird nicht von Microsoft<br>igegeben.                                                                                                    |  |  |  |  |
|                                                                                                    |                                                                                                    |  |  |  |  |
|                                                                                                    | Abbrechen Akzeptieren                                                                                                    |  |  |  |  |

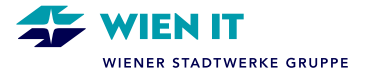

Die externe Person wird aufgefordert, sich mit der E-Mail-Adresse anzumelden, die als M365 Gastuser bei der Wiener Stadtwerke-Gruppe angelegt wurde.

Wird die Adresse in der unten angeführten Auswahl nicht aufgelistet, so muss "+ Anderes Konto verwenden" ausgewählt werden.

Wenn eine Fehlermeldung bei der Eingabe der E-Mail-Adresse erscheint, müssen die **Anmeldeoptionen** ausgewählt werden.

| Microsoft<br>Konto auswählen                                                                               | Microsoft Anmelden                                                                                                    |
|----------------------------------------------------------------------------------------------------|----------------------------------------------------------------------------------------------------|
| Mit Windows verbunden         R       :         Angemeldet       :         +       Anderes Konto verwenden | E-Mail, Telefon oder Skype<br>Kein Konto? Erstellen Sie jetzt eins!<br>Sie können nicht auf Ihr Konto zugreifen?<br>Zurück Weiter |
|                                                                                                    | ြို့ Anmeldeoptionen                                                                                                    |

- 1. Wichtig beim nächsten Schritt ist die Auswahl "Bei einer Organisation anmelden"!
- 2. Wiener Stadtwerke Organisation: wstw.energy-it.net
- 3. Nach Klick auf **Weiter** erscheint die Auswahl, bei der die externe E-Mail-Adresse aufscheint. Diese muss ausgewählt werden.

| Anm | neldeoptionen                                                                                                    |   |                                                                    | STADTWERKE              |
|-----|----------------------------------------------------------------------------------------------------|---|--------------------------------------------------------------------|-------------------------|
|     | Mit Sicherheitsschlüssel anmelden                                                                                                    | ~ | Microsoft                                                          | Konto auswählen         |
| 79  | einen Sicherheitsschlüssel für Ihr Konto aktiviert<br>haben.                                                                               | 0 | Organisation suchen<br>Geben Sie den Domänennamen der Organisation | Mit Windows verbunden   |
| 0   | Mit GitHub anmelden<br>Nur persönliche Konten                                                                                              | 0 | ein, bei der Sie sich anmelden möchten.<br>wstw.energy-it.net      | Angemeldet              |
| à   | Bei einer Organisation anmelden<br>Suchen Sie nach einem Unternehmen oder einer<br>Organisation, mit dem bzw. der Sie<br>zusammenarbeiten. |   | Zurück Weiter                                                      | Anderes Konto verwenden |

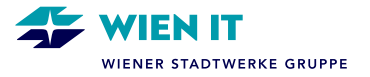

Nun muss eine Authentifizierungsmethode eingerichtet werden. Diese Maßnahme dient zum Nachweis der eigenen Identität und ist zwingend erforderlich.

Sofern der Authenticator-App von der externen Person nicht genutzt wird, muss die Option "**Ich möchte eine andere Methode einrichten.**" Ausgewählt werden.

Ein Pop-Up Fenster erscheint – hier muss eine Methode ausgewählt werden – in dem Fall "**Telefon**".

| Für Ihre Ore | Schützen Sie Ihr Konto<br>ganisation ist es erforderlich, die folgenden Methoden zum Nachweis Ihrer Identität einzurichten.                                                                                                    |                                                                                                    |
|--------------|----------------------------------------------------------------------------------------------------|----------------------------------------------------------------------------------------------------|
| Micros       | Soft Authenticator<br>Rufen Sie zuerst die App ab.<br>Installieren Sie die Microsoft Authenticator-App auf Ihrem Smartphone. Jetzt herunterladen<br>Nachdem Sie die Microsoft Authenticator-App auf Ihrem Gerät installiert haben, wählen Sie<br>"Weiter".<br>Weiter | Andere Methode auswählen ×<br>Welche Methode möchten Sie verwenden?<br>Methode auswählen ✓<br>Abbrechen Bestätigen |

Nächste Schritte:

- 1. Eingabe der Telefonnummer unter Berücksichtigung der Ländervorwahl.
- 2. Klick auf Weiter
- 3. Die Authentifizierung erfolgt nun durch einen Anruf mit dem Aufruf zur Bestätigung durch die Taste #.

| Schützen Sie Ihr Konto                                                                                                    |                                                                                                    |
|----------------------------------------------------------------------------------------------------|----------------------------------------------------------------------------------------------------|
| Für Ihre Organisation ist es erforderlich, die folgenden Methoden zum Nachweis Ihrer Identität einzurichten.                                                                                                    | Schützen Sie Ihr Konto                                                                                       |
| Telefon                                                                                                    | Für Ihre Organisation ist es erforderlich, die folgenden Methoden zum Nachweis Ihrer Identität einzurichten. |
| Sie können filtre Identität nachweisen, indem Sie einen Telefonanruf annehmen.<br>Welche Telefonnummer möchten Sie verwenden?                                                                                      | Telefon                                                                                                    |
| Austria (+43) v Telefonnummer eingeben                                                                                                    | We're calling +43 now.                                                                                       |
| Anuf an mich     Molicharweise gelten die Nachrichten- und Datentarife. Durch Auswählen von "Weiter" erklären Sie sich mit     den Viertragsbedingungen und Bestimmungen zu Datenschutz und Cookies einwerstanden. | Zurück                                                                                                    |
| Weiter                                                                                                    | Ich möchte eine andere Methode einrichten.                                                                   |
| Ich möchte eine andere Methode einrichten.                                                                                                    |                                                                                                    |

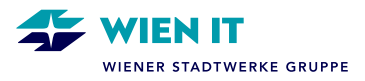

Die Einrichtung ist nun abgeschlossen.

| Schützen Sie Ihr Konto<br>Für Ihre Organisation ist es erforderlich, die folgenden Methoden zum Nachweis Ihrer Identität einzurichten.                                                            |
|----------------------------------------------------------------------------------------------------|
| Telefon  Comparison Der Anruf wurde angenommen. Ihr Telefon wurde erfolgreich registriert.  Weiter                                                                                                |
| Schützen Sie Ihr Konto<br>Für Ihre Organisation ist es erforderlich, die folgenden Methoden zum Nachweis Ihrer Identität einzurichten.                                                            |
| Erfolgreich!<br>Sehr gut! Ihre Sicherheitsinformationen wurden erfolgreich eingerichtet. Klicken Sie auf "Fertig", um die<br>Anmeldung fortzusetzen.<br>Standardanmeldemethode:<br>Telefon<br>+43 |
| Fertig                                                                                                    |

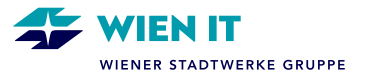

### **EINSTIEG MICROSOFT TEAMS**

Der Einstieg ins Microsoft Teams erfolgt nun über die Benutzerdaten des jeweiligen Gastusers direkt in Microsoft Teams am PC/Laptop oder im Webbrowser.

Um mit Projektkolleg\*innen der Wiener Stadtwerke zusammenarbeiten zu können, müssen M365 Gastuser zuerst von einer Team-Besitzer\*in bzw. Team-Mitglied in die Teamsgruppe/den Teamskanal eingeladen werden.

Ist die Einladung erfolgt, wird der M365 Gastuser über eine E-Mail Benachrichtigung informiert und kann anschließend in Microsoft Teams in die Wiener Stadtwerke Umgebung wechseln und die jeweiligen Teamsgruppen/-kanäle sehen.

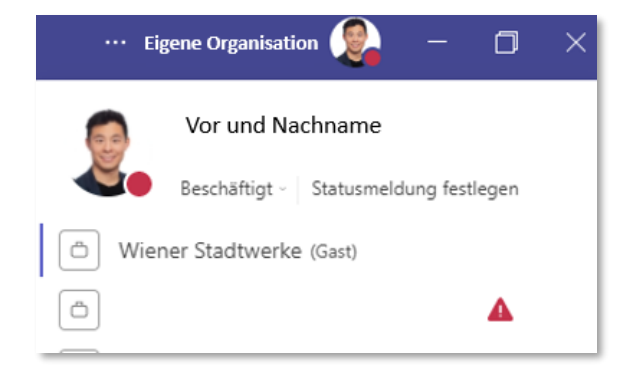

Der 1:1 Chat mit externen Personen funktioniert in der Regel auch ohne einen M365 Gastuser, vorausgesetzt der/die Arbeitgeber\*in der externen Person verfügt über Microsoft Teams und den Chat mit externen Organisationen zugelassen (Teams Open Federation).